## Настройка Автопилота на системе Точек Доступа

Автопилот позволяет автоматически распределять каналы в системе. Каждая точка будет работать на разных каналах как на 2,4ГГц, так и на 5ГГц. Настройка не сложная, давайте приступим. Так ваша система уже настроена, созданы группы и Wi-Fi работает.

Заходим в меню контроллера и выбираем Zone Plan. В низу в меню Control выбираем Add.

| APC500 Dashboard | Zone Plan                     | NMS Monitor | NMS Settings   | Local Network    | Local Settings | Tool |
|------------------|-------------------------------|-------------|----------------|------------------|----------------|------|
| Menu             |                               | 10 m        | ı 20 m         | 30 m             | 40 m           |      |
| Radio Coverge    |                               |             |                |                  | 2              | 17   |
| Channel          |                               |             |                |                  |                |      |
| Client Numbers   | <u>E</u> -                    |             |                |                  | 0.00           | r H  |
| Online Map       | ¥                             | AP74D4      | 0<br>N38CA1A98 |                  | 1818           | 1    |
| Control (C       | 6 <b>-</b> E-                 | 1 - 20 05 - | -0 05 -0       | <b>a</b> 5 -610; |                | 1    |
| Man Location     | 30 Z                          | 1 -0 0      | -11-41         | a - 6 a          | 30             | 7    |
|                  | ~                             |             |                |                  |                | 5    |
| Add Ent Save     |                               |             |                |                  |                |      |
| ShowAll          | ✓ <sup>1</sup> / <sub>0</sub> |             |                |                  |                |      |

Нужно имеет план вашего офиса, здание или дома. Не обязательно детальный план. Самое главное разместить точки на плане так, как они стоят у вас. Загружаем план

| A P C 5 0 0    | Dashboard | Zone Plan         | NMS Monitor | NMS Settings | Local Networ |
|----------------|-----------|-------------------|-------------|--------------|--------------|
| Upload Zone II | mage      |                   |             |              |              |
| Map Image Fil  | le C      | Choose File No fi | ile clasen  |              |              |
| Upload         | C         |                   |             |              |              |

Есть ограничение по размеру картинки, не может превысить 640КБ.

Загрузили план и сейчас назначаем группу точек доступа к этому плану. Придумаем имя, и выбираем группу.

| 1 1 1 1 1 1 1 1 1 1 1 1 1 1 1 1 1 1 1 |              |             |                   |       |
|---------------------------------------|--------------|-------------|-------------------|-------|
| , ale ale ale ale                     | 1 <b>1</b> 1 |             |                   |       |
|                                       |              |             |                   |       |
|                                       |              |             |                   |       |
| Member(s) Settings                    |              |             |                   |       |
| Name/Location                         | Demo         |             | 12).<br>12)       |       |
| Description                           |              |             |                   |       |
|                                       | Search       |             | Match whole words |       |
|                                       |              | MAC Address | Device Name       | Model |
| Member(s)                             | System       | Default     |                   |       |
| 508                                   | C            |             | Empty             |       |
|                                       | Z test       |             | Emetu             |       |
|                                       |              |             | Embry             |       |

После этого нажимаем Применить настройки.

Мы вернулись обратно, но сейчас уже видим план на экране и тоже точки доступа. С мышкой перетаскиваем точки доступа по плану. И еще нужно указать шкалу. В низу нажимаем на кнопку Set.

| office                                                        |          |  |
|---------------------------------------------------------------|----------|--|
| AP Group<br>Show All                                          |          |  |
| Radio 2.4GHz 5GHz Signal (dBm)                                | 8-<br>9  |  |
| 100   0     Zoom   S     S   S     Transparency   Image: S    | u -<br>9 |  |
| Scale<br>16 yard<br>10 m<br>Virtual AP<br>CAP1200 V Add Reset | е-<br>8  |  |

Тогда с мышкой рисуем линию на карте, и сразу появиться меню:

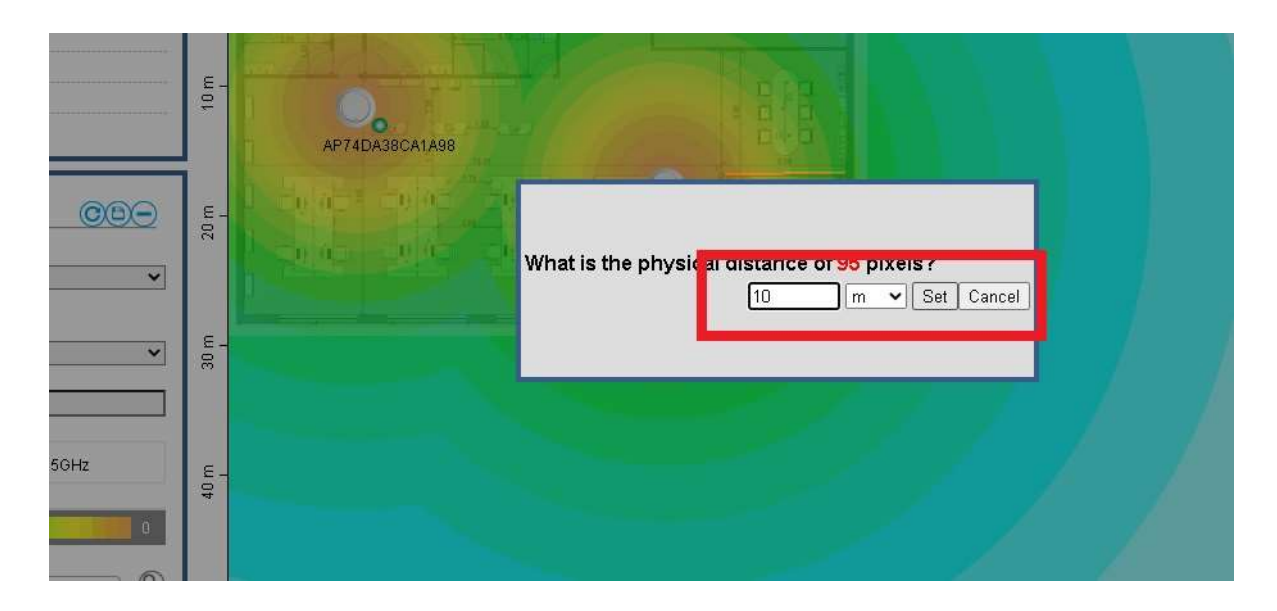

Тут указываем сколько метров в реальном офисе будет линия которую нарисовали на плане. Так и настраивается шкала.

Настройки почти закончены, нужно только проверить если мы выбрали правильную группу, тоже расставили точки и на 5ГГц радио и нажимаем кнопку Save.

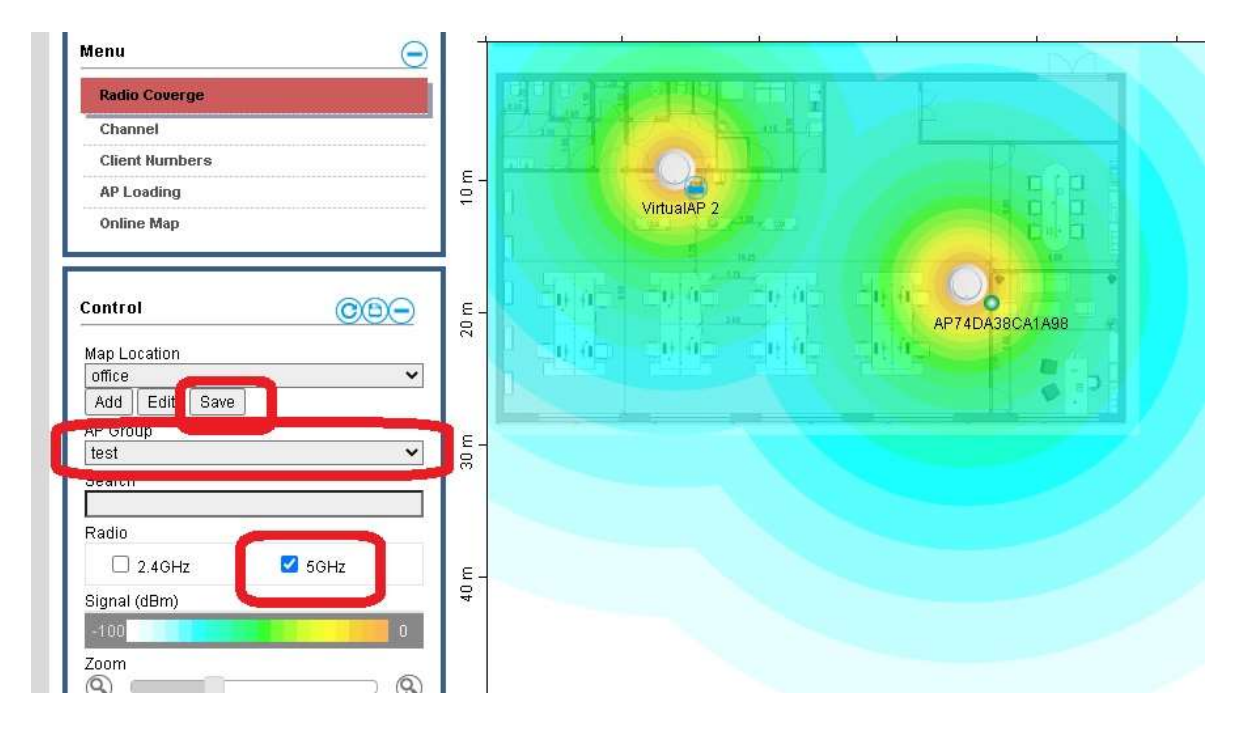

Настройки Автопилота закончены и можем проверить их на точках. Нажимаем на NMS Settings и проверяем каналы у каждой точки доступа.

|        |                     |                                                            |                                                 |                    | 1           |                    |                 |                |                   |
|--------|---------------------|------------------------------------------------------------|-------------------------------------------------|--------------------|-------------|--------------------|-----------------|----------------|-------------------|
| e Plan | NMS M               | onitor NMS Set                                             | tings Local Ne                                  | etwork Loca        | al Settings | Toolbox            |                 |                |                   |
| Acce   | ee Paint            | _                                                          | _                                               | _                  | _           | _                  | _               | _              | _                 |
| Sear   | ch                  |                                                            |                                                 | C Match v          | whole words |                    |                 |                |                   |
|        | Index 🔺             | MAC Address 🔺                                              | Device Name                                     | Model 🔺            | AP Group 🔺  | 2.4G Channel 🔺     | 5G Channel 🔺    | 2.4 Tx Power 🔺 | 5G Tx Power 🔺 S   |
|        | 1                   | 74:DA:38:CA:1A:98                                          | AP74DA38CA1A9                                   | CAP1200            | test        | 9                  | 40              | Full           | Full              |
|        | 2                   | 74:DA:38:EC:B7:52                                          | AP74DA38ECB75                                   | OAP1300            | test        | 11                 | 48              | Full           | Full              |
| Ret    | 1<br>2<br>fresh Edi | 74:DA:38:CA:1A:98<br>74:DA:38:EC:B7:52<br>t Delete Selecte | AP74DA38CA1A9<br>AP74DA38ECB75<br>ad Delete All | CAP1200<br>OAP1300 | test        | 9<br>11            | 40<br>48        | Full<br>Full   | Full              |
| Acce   | ss Point Gi         | roup                                                       |                                                 |                    |             |                    |                 |                |                   |
| Sear   | ch                  |                                                            |                                                 | Match v            | whole words |                    |                 |                |                   |
|        | ) (                 | Group Name                                                 | AP Members                                      | 2.4G WLAN          | 5G WLAN     | 2.4G Guest Network | 5G Guest Networ | RADIUS Profile | Access Control Pr |

Как видим, каждая точка работает на своих каналах. Разные каналы позволяет точкам более эффективно обслуживать клиенты и увеличить скорость.